## Konica Minolta Integrated users must log in twice to release jobs (iSeries printers)

This happens when ID & Print is switched on, either on the printer itself, or in the users' Printing Preferences.

## Ensure ID & Print is OFF on the printer

On the iSeries printers (e.g. C360i) the **ID & Print** setting is hidden if PD is enabled on the printer. So we must first disable PD Authentication, enable Device Authentication, disable ID & Print, then enable PD on the printer again.

1. Log in to the Administrator settings of the printer's web interface.

|       | Web Connection                                         |                                     |        |
|-------|--------------------------------------------------------|-------------------------------------|--------|
| SSL i | is not set-up. Please set up SSL after admin logins to | o secure safety of the information. | 🔇 EN 🗸 |
|       | Login                                                  |                                     |        |
|       | User Type                                              | Administrator                       | ·      |
|       | Password                                               |                                     |        |
|       |                                                        |                                     |        |
|       | Data Management Utility                                |                                     |        |
|       | Starting-up Data Management Utility                    | Manage Copy Protect Data 👻 Go       |        |
|       |                                                        |                                     | ogin   |

2. Click User Auth/Account Track.

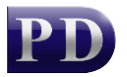

BlueSw

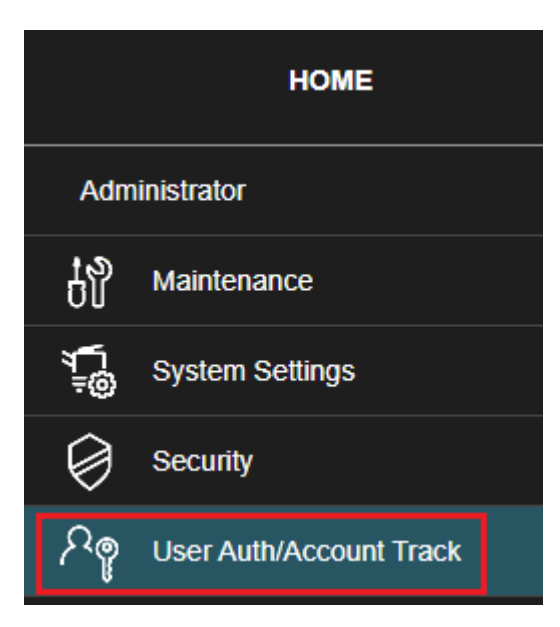

- 3. Click Authentication Type.
- 4. Change the **User Authentication** dropdown from **Enhanced Server Authentication** to **ON (MFP)**. This will disable PD on the device.

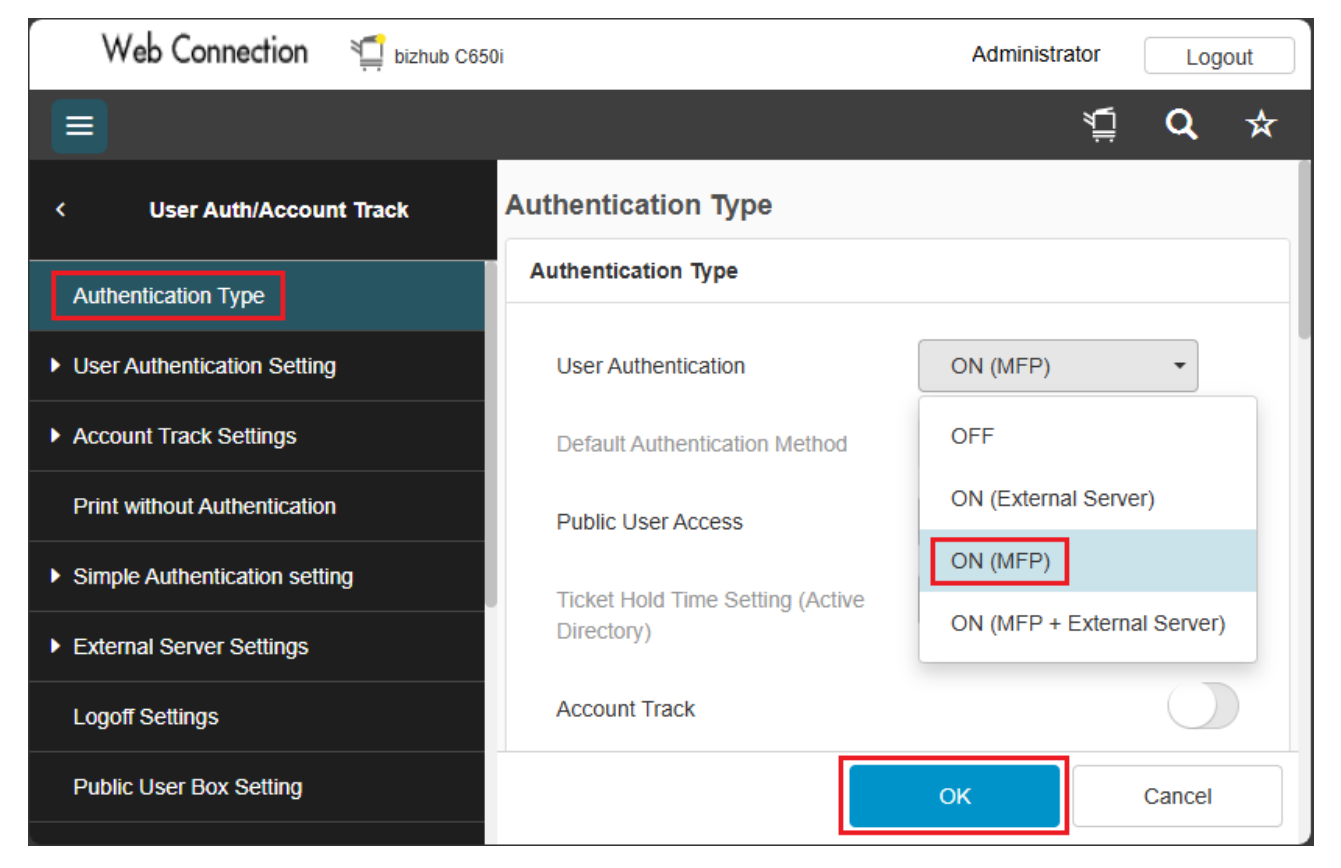

5. Click OK when the warning about disabling Enhanced Server Authentication is displayed.

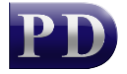

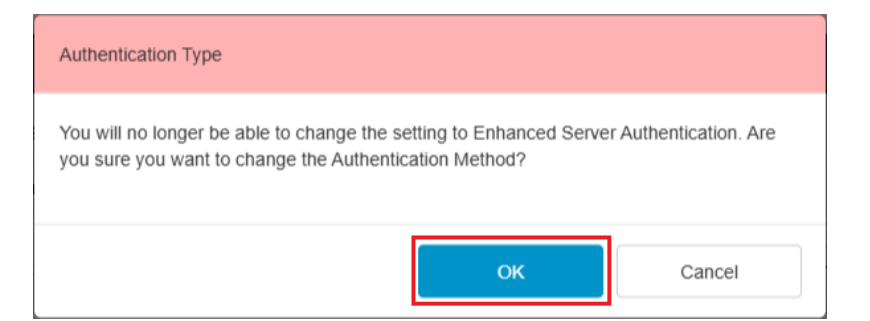

6. Now that authentication is set to **ON (MFP)**, we will be able to access the ID & Print setting. In the menu, click **User Authentication Setting**.

| <                           | User Auth/Account Track |  |  |  |  |
|-----------------------------|-------------------------|--|--|--|--|
| Aut                         | hentication Type        |  |  |  |  |
| User Authentication Setting |                         |  |  |  |  |
| Acc                         | count Track Settings    |  |  |  |  |

- 7. Click Administrative Setting.
- 8. Set the ID & Print option to disabled:

| Web Connection 1 bizhub C650  | Administrator                                              | Logout                |     |
|-------------------------------|------------------------------------------------------------|-----------------------|-----|
|                               |                                                            | ¥ <u>,</u> <b>Q</b>   | ☆   |
| < User Authentication Setting | Administrative Setting                                     |                       |     |
| User Registration             | Administrative Setting                                     |                       | _   |
| Default Function Permission   | ID & Print                                                 | $\bigcirc$            |     |
| Administrative Setting        | Public User                                                | Print Immediately -   | - 1 |
| User Counter                  | ID & Print Operation Settings                              | Print All Jobs        |     |
|                               | Change to Basic Screen after ID<br>& Print                 | Restrict              |     |
|                               | Auth. Operation Setting when<br>print Documents are Stored | Login without Print - |     |
|                               |                                                            | OK Cancel             |     |

9. Click OK and Logout.

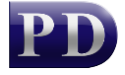

10. Now that ID & Print is disabled, we can re-initialise the device with PD. Open Resource Manager and navigate to **Print Management** > **Konica Minolta Integrated**. Right click the device on the right, and choose **Initialise**...

| 🐺 Resource Manager                                                                                                    |  |                                                |                                                          |                                |        |  | _            |                                      | × |
|----------------------------------------------------------------------------------------------------|--|------------------------------------------------|----------------------------------------------------------|--------------------------------|--------|--|--------------|--------------------------------------|---|
| File View Tools Help                                                                                                    |  |                                                |                                                          |                                |        |  |              |                                      |   |
| VIRTUAL 2012  VIRTUAL 2012  PD Servers  PD Agents  Shared Devices  Konica Minolta Integrated  Remark Integrated  Remark Integrated  Remark Integrated |  | ched T                                         | ō                                                        | Device IP                      | MAC    |  | Product Name |                                      |   |
|                                                                                                    |  | 9                                              | Edit Upstairs M                                          | lit Upstairs Marketing Printer |        |  |              | LTA bizhub C650i<br>LTA bizhub C650i |   |
|                                                                                                    |  |                                                | Select All                                               |                                |        |  |              |                                      |   |
|                                                                                                    |  | C                                              | Initialise Upstai                                        | rs Marketing Pr                | rinter |  |              |                                      |   |
|                                                                                                    |  | Delete PD apps from Upstairs Marketing Printer |                                                          |                                |        |  |              |                                      |   |
| Regions                                                                                                    |  |                                                | Remove controller record from Upstairs Marketing Printer |                                |        |  |              |                                      |   |
| Pricing Schedules                                                                                                    |  |                                                |                                                          |                                |        |  |              |                                      |   |

## Ensure ID & Print is enabled in the users' Printing Preferences

- On the user's PC, open the **Printing Preferences**.
- Click the **Basic** tab.
- Ensure the **Output Method** is set to **Print**.

| 🖶 collenovo Printing Preferences X    |                                                                                                    |                                                                                                    |  |  |  |  |  |
|---------------------------------------|----------------------------------------------------------------------------------------------------|----------------------------------------------------------------------------------------------------|--|--|--|--|--|
| Advanced 🧟 My Tab Basic Layout Finish | Cover Mode Stamp/Composition Quality Oth                                                                                                    | er                                                                                                    |  |  |  |  |  |
| A4 (210x297 mm)                       | Eavorite Setting Untitled                                                                                                    | Add <u>.</u> <u>E</u> dit                                                                                                    |  |  |  |  |  |
| A4 (210x297 mm)                       | Original Orientation            ● Portrait            ● Portrait            ● Landscape    Original Size            A4         ✓             ◆ Paper Size    Same as Original Size             Zoom [25400%]             ● Auto             ● Manual             Paper Tray    Auto             Paper Tray    Auto             Paper Tray             Auto             Paper Tray             Paper Type             Plain Paper | put Method<br>Print ✓<br>User Settings<br>uthentication/Account Track<br>ies<br>① [19999]<br>① [] ① Collate<br>② ① Offset<br>Paper Settings for Each Tray<br>□ Default |  |  |  |  |  |
|                                       | OK Cancel                                                                                                    | Apply Help                                                                                                    |  |  |  |  |  |

Document revision date: 2024/08/08 Software version: 2.4.12.4 © 2024 Blue Swift Software CC

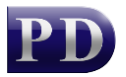

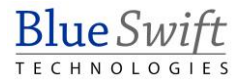